# Configuración de LACP (802.3ad) entre un Catalyst 6500/6000 y un Catalyst 4500/4000

## Contenido

Introducción Antes de comenzar Convenciones Prerequisites Componentes Utilizados Teoría Precedente Diferencia entre el software de sistema CatOS y Cisco IOS Configurar Diagrama de la red Configuraciones Verificación Troubleshoot Se crean los puertos de agregación secundarios Po1A o Po2A Información Relacionada

## **Introducción**

Este documento mostrará la configuración básica necesaria para configurar un agregado de link 802.3ad entre un Catalyst 6500/6000 (que ejecuta un software del sistema Catalyst OS [CatOS]) y un switch Catalyst 4500/4000. 802.3ad es una nueva especificación de IEEE que nos permite unir varios puertos físicos para formar un puerto lógico. Esta especificación es similar a la Solución EtherChannel de Cisco existente. La diferencia principal es que la implementación de Cisco utiliza un protocolo patentado llamado Port Aggregation Protocol (PAgP). El IEEE posteriormente definido dentro de 802.3ad, un nuevo protocolo de control para realizar el agregado de link denominado protocolo de control de agregado de link (LACP).

La ventaja principal del uso de LACP (802.3ad) es el interfuncionamiento con otros switches de otros proveedores. Como PAgP es propiedad de Cisco, no se pueden agregar canales entre un switch Cisco y un switch de otro vendedor a menos que se utilice el LACP.

Para más detalles sobre la configuración de LACP con CatOS, consulte el documento siguiente:

- Catalyst 6500/6000: <u>Cómo Comprender la</u> sección Aggregation Control Protocol del documento Configuración de EtherChannel
- Catalyst 4500/4000: <u>Cómo Comprender la</u> sección Aggregation Control Protocol del documento Configuración de Fast EtherChannel y Gigabit EtherChannel

Para obtener información sobre cómo configurar el LACP usando el software de Cisco IOS®, consulte el documento siguiente:

- Catalyst 6500/6000: <u>Cómo comprender la sección de Configuración de IEEE 802.3ad LACP</u> <u>EtherChannel del documento Configuración de EtherChannels</u>
- Catalyst 4500/4000: Sección <u>Comprensión y Configuración de EtherChannel</u> del documento <u>Guía de Configuración del Cisco IOS Software del Catalyst 4500 Series Switch, 12.1(13)EW</u>

## Antes de comenzar

### **Convenciones**

Para obtener más información sobre las convenciones del documento, consulte <u>Convenciones de</u> <u>Consejos Técnicos de Cisco</u>.

### **Prerequisites**

Antes de intentar esta configuración, asegúrese de cumplir con o siguientes prerequisitos.

El LACP se puede utilizar con las siguientes plataformas y versiones:

- Catalyst 6500/6000 series con versión CatOS 7.1(1) y posteriores
- Catalyst 6500/6000 series con Cisco IOS Software Release 12.1(11b)EX y posteriores
- Catalyst 4500/4000 series con versión CatOS version 7.1(1) y posteriores
- Catalyst 4500/4000 Series con Cisco IOS Software Release 12.1(13)EW y posteriores

### **Componentes Utilizados**

La información que contiene este documento se basa en las versiones de software y hardware indicadas a continuación.

- Switch Catalyst 4003 que ejecuta el software CatOS 7.1(1)
- Switch Catalyst 6500 que ejecuta el software CatOS 7.1(1)
- Switch Catalyst 6500 que ejecuta Cisco IOS Software Release 12.1(13)E9

### Teoría Precedente

El trunking de LACP soporta los siguientes cuatro modelos de operación:

- Encendido La agregación de links se fuerza a formarse sin ninguna negociación LACP. En otras palabras, el switch no enviará el paquete LACP ni procesará ningún paquete LACP entrante. Esto es similar al estado activo para PAgP.
- **Desactivado:** No se formará el agregado de links. No se envía ni comprende el paquete LACP. Esto es similar al estado de apagado para el PAgP.
- **Pasivo**: El switch no inicia el canal, pero entiende los paquetes LACP entrantes. El par (en estado activo) inicia la negociación (al enviar un paquete LACP) que recibimos y respondemos, y finalmente formamos el canal de agregado con el par. Esto es similar al modo automático en PagP.
- Activo: Deseamos formar un agregado de links, e iniciar la negociación. El agregado de links será formado si el otro extremo se ejecuta en el modo activo o modo pasivo LACP. Esto es similar al modo deseado de PagP.

Solamente hay tres combinaciones válidas para ejecutar el agregado links LACP, y son las siguientes:

| Switch                  | Switch | Comentarios                                                                                  |  |  |
|-------------------------|--------|----------------------------------------------------------------------------------------------|--|--|
| activo                  | activo | Recomendado.                                                                                 |  |  |
| activo                  | pasivo | El agregado de links se<br>produce si la negociación es<br>satisfactoria.                    |  |  |
| encend<br>ido encendido |        | El agregado de links se<br>produce sin LACP. Aunque<br>esto funciona, no es<br>recomendable. |  |  |

**Nota:** De forma predeterminada, cuando se configura un canal LACP, el modo de canal LACP es pasivo.

## Diferencia entre el software de sistema CatOS y Cisco IOS

**CatOS en Supervisor Engine y Cisco IOS Softwatre en el MSFC** (híbrido): Es posible utilizar una imagen de CatOS como software de sistema para ejecutar Supervisor Engine en switches Catalyst 6500/6000. Si se instala la (MSFC) opcional del Tarjeta de Función del Switch de Capas Múltiples , se utiliza una imagen de Cisco IOS Software diferente para ejecutar MSFC.

**Cisco IOS Software en Supervisor Engine y en MSFC (Nativo):** es posible utilizar una única imagen del software del IOS de Cisco como software de sistema para ejecutar tanto el motor supervisor como el MSFC en switches Catalyst 6500/6000.

Nota: Para obtener más información, consulte <u>Comparación de los Sistemas Operativos Cisco</u> <u>Catalyst y Cisco IOS para Cisco Catalyst 6500 Series Switch</u>.

## **Configurar**

Se supone que comenzamos con los switches que contienen configuraciones vacías y, por lo tanto, los parámetros son los predeterminados. Ahora incluiremos los comandos necesarios para configurar el LACP. Los pasos incluyen los comandos de Cisco IOS Software y de CatOS necesarios. Elija el comando adecuado dependiendo del software que se está ejecutando en el switch.

#### Paso 1: Configuración del protocolo de canal como LACP

### CatOS

De forma predeterminada, todos los puertos de Catalyst 4500/4000 y de Catalyst 6500/6000 utilizan un protocolo de canal PAgP y, como tal, no ejecutan LACP. Para todos los puertos involucrados, debe cambiar el modo de canal a LACP. En los switches que ejecutan bajo CatOS, sólo puede cambiar el modo de canal por módulo. En el siguiente ejemplo, cambiaremos el modo canal para la slot 1 y 2 con el comando **set channelprotocol lacp module\_number**. Los cambios se pueden verificar con el comando **show channelprotocol**.

```
CatOSSwitch (enable) set channelprotocol lacp 1
       Mod 1 is set to LACP protocol.
       CatOSSwitch (enable) set channelprotocol lacp 2
       Mod 2 is set to LACP protocol.
       CatOSSwitch (enable) show channelprotocol
                      Channel
       Module Protocol
       _____ ___
       1
                  LACP
       2
                 LACP
       3
                 PAGP
       5
                 PAGP
```

#### **Cisco IOS Software**

Los puertos en un Catalyst 6500/6000 o un Catalyst 4500/4000 que ejecuta el software Cisco IOS pueden funcionar como puertos de switch L2 o puertos ruteados L3, según la configuración. Para este escenario, configure la interfaz como un puerto de switch L2 mediante la ejecución del comando switchport en el modo de configuración de interfaz.

```
CiscoIOSSwitch(config)#interface gigabitEthernet 1/1
CiscoIOSSwitch(config-if)#switchport
```

Luego especifique qué interfaces deben usar el LACP con el comando channel-protocol lacp.

```
CiscoIOSSwitch(config-if)#channel-protocol lacp
```

Paso 2: Asignación de la misma clave de administración para cada puerto que formará el canal y el modo de configuración del canal

#### CatOS

Hay un parámetro intercambiado en el paquete LACP que se llama clave de administración. Un canal sólo se formará entre puertos con la misma clave de administración. Al emitir el comando **set port lacp-channel mod/ports\_list**, asignará a todos los puertos de la lista de puertos la mismaclave de administración.

Por ejemplo, en un dispositivo, asignamos ambos puertos al mismo grupo. (Se le asigna en forma aleatoria la clave de administración 56).

```
CatOSSwitch (enable) set port lacp-channel 1/1,2/1
Port(s) 1/1,2/1 are assigned to admin key 56
```

En el otro dispositivo, también asignamos los puertos a una sola clave. (Se le asigna en forma aleatoria la clave de administración 73.)

OtherCatOSSwitch> (enable) **set port lacp-channel 3/33-34** Port(s) 3/33-34 are assigned to admin key **73** 

Tenga en cuenta que la clave de administración sólo es de importancia local. Es decir debe ser igual solamente para los puertos dentro del switch y no es un factor entre los diversos switches.

#### **Cisco IOS Software**

Si su dispositivo ejecuta el Cisco IOS Software, este paso puede evitarse. Diríjase directamente al **Paso 3.** 

#### Paso 3: Cambie el modo de canal LACP

#### CatOS

El último paso para formar el canal es cambiar el modo de canal LACP al estado activo en un o ambos lados. Este paso puede realizarse usando los mismos comandos que aquellos usados en el Paso 2, pero especificando el estado de modo activo . La sintaxis de los comandos es la siguiente:

#### set port lacp-channel mod/ports\_list mode {on | desactivado | activo | passive}

Por ejemplo:

CatOSSwitch (enable) set port lacp-channel 1/1,2/1 mode active

Port(s) 1/1,2/1 channel mode set to active.

**Nota:** Para encontrar información adicional sobre los comandos usados en este documento, utilice la <u>Command Lookup Tool</u> (<u>sólo</u> clientes registrados).

#### Cisco IOS Software

Cuando configura el LACP en un Catalyst 6500/6000 que ejecuta Cisco IOS Software, utiliza el comando **channel-group para asignar las interfaces al mismo grupo.** 

channel-group number mode {active | on | passive}

**Nota:** Las opciones del modo PAgP como 'auto' y 'desirable' también están disponibles para este comando, pero no se discutirán porque este documento se refiere a la configuración de LACP solamente.

**Nota:** El número de valores válidos para el número de grupo de canales depende de la versión de software. Para las versiones anteriores a Cisco IOS Software Release 12.1(3a)E3, los valores válidos van de 1 a 256; para las Cisco IOS Software Release 12.1(3a)E3, 12.1(3a)E4, y 12.1(4)E1, los valores válidos van de 1 a 64. Cisco IOS Software Release 12.1(5c)EX y posteriores soportan un máximo de 64 valores que van del 1 a 256.

La configuración en 6500/6000 que ejecuta Cisco IOS Software será:

CiscoIOSSwitch(config)#interface gigabitEthernet 1/1 CiscoIOSSwitch(config-if)#channel-group 1 mode active Creating a port-channel interface Port-channel 1 CiscoIOSSwitch(config-if)#interface gigabitEthernet 2/1 CiscoIOSSwitch(config-if)#channel-group 1 mode active Creating a port-channel interface Port-channel 1

**Nota:** Para encontrar información adicional sobre los comandos usados en este documento, utilice la <u>Command Lookup Tool</u> (<u>sólo</u> clientes <u>registrados</u>).

Este documento utiliza la instalación de red que se muestra en el siguiente diagrama.

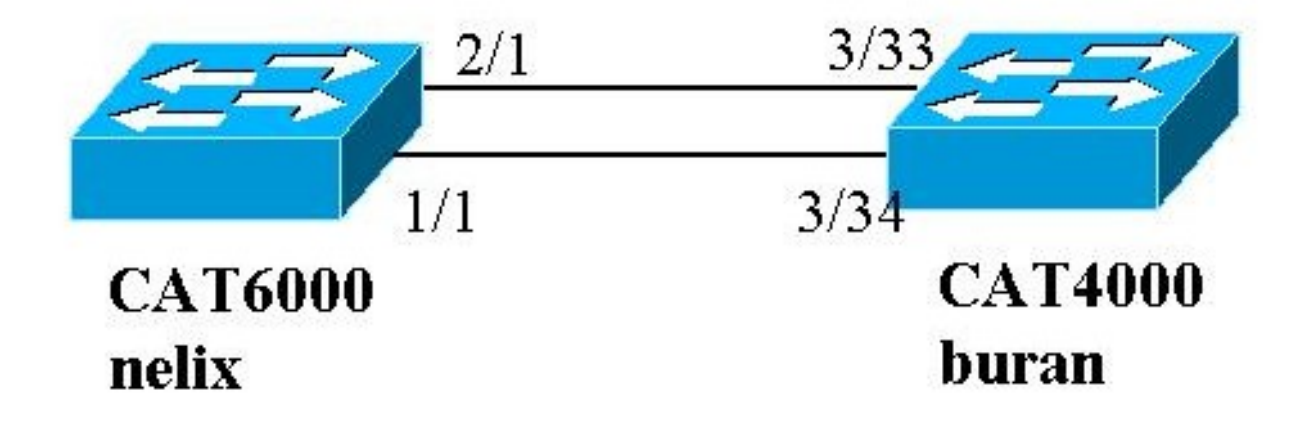

En este ejemplo, configuramos un agregado de links de LACP entre un switch de las Catalyst 4000 y Catalyst 6000 Series con dos puertos Gigabit Ethernet como se muestra en el siguiente diagrama.

**Nota:** En este ejemplo, el Catalyst 6000 ejecuta Cisco IOS Software y el Catalyst 4000 ejecuta CatOS. Sin embargo, es importante recordar que la configuración LACP de Cisco IOS puede utilizarse en cualquier switch de Catalyst 4500/4000 or 6500/6000 que el ejecute el Cisco IOS Software. Por otra parte, la configuración de CatOS descrita también se puede aplicar a cualquier switch de Catalyst 4500/6000 que ejecute CatOS.

### **Configuraciones**

La información que se presenta en este documento se originó a partir de dispositivos dentro de un ambiente de laboratorio específico. Las configuraciones en todos los dispositivos fueron borradas con el comando clear config all (para CatOS) y el comando write erase (para Cisco IOS Software) de asegurarse de que tienen una configuración predeterminada. Si la red está funcionando, asegúrese de haber comprendido el impacto que puede tener un comando antes de ejecutarlo.

#### buran (Catalyst 4000)

```
begin
#
 ***** NON-DEFAULT CONFIGURATION *****
!
#time: Thu Jan 17 2002, 17:54:23
1
#version 7.1(1)
!
#system web interface version(s)
1
#system
set system name buran
!
!--- Output suppressed. ! #channelprotocol set
channelprotocol lacp 3 !--- All ports in module 3 are
in LACP channel mode. ! #port channel set port lacp-
channel 3/33-34 73 !--- Ports 3/33 and 3/34 have a
```

```
single admin key (73). !--- Since we have not explicitly
specified the LACP channel mode, !--- the ports are in
passive mode. However to prevent LACP negotiation !---
problems, Cisco recommends that you configure LACP
active mode using the !--- set port lacp-channel 3/33-34
mode active command.
!
#multicast filter
set igmp filter disable
!
#module 1 : 0-port Switching Supervisor
1
#module 2 : 48-port 10/100BaseTx Ethernet
set port disable
                    2/48
1
#module 3 : 34-port 10/100/1000 Ethernet
end
nelix (Catalyst 6000) con Cisco IOS Software
version 12.1
!
hostname nelix
!
ip subnet-zero
1
!--- Output suppressed. ! interface Port-channel1 !---
Cisco IOS Software automatically creates this logical
interface when the !--- channel-group command is used
under the physical interface.
no ip address
switchport
!
interface GigabitEthernet1/1
no ip address
switchport
!--- This sets the LAN interface as a Layer 2 interface.
channel-group 1 mode active
!--- Port 1/1 is part of channel-group 1 using LACP in
Active mode. ! interface GigabitEthernet1/2 no ip
address shutdown !--- This interface is unused. !
interface GigabitEthernet2/1 no ip address switchport
!--- This sets the LAN interface as a Layer 2 interface.
channel-group 1 mode active
!--- Port 2/1 is part of channel-group 1 using LACP in
Active mode.
```

## **Verificación**

Esta sección proporciona la información que puede utilizar para verificar su configuración

**Nota:** Algunos de los resultados que se muestran a continuación no se han tomado de la situación anterior. El objetivo de esta sección es explicar cómo verificar que su configuración sea correcta. Esto incluye mostrar las salidas de los escenarios similares para proporcionar una explicación más completa.

La herramienta <u>Output Interpreter</u> (sólo para clientes <u>registrados</u>) permite utilizar algunos comandos "show" y ver un análisis del resultado de estos comandos.

**Nota:** Para encontrar información adicional sobre los comandos usados en este documento, utilice la <u>Command Lookup Tool</u> (<u>sólo</u> clientes registrados).

#### CatOS

Esta sección incluye los comandos show para los switches que ejecutan CatOS.

- show port lacp-channel Muestra información acerca de los canales LACP por puerto o número de módulo. Si no ingresa un módulo o un número de puerto, se muestra la información sobre todos los módulos. Si ingresa el número de módulo solamente, se muestra la información sobre todos los puertos en el módulo. Verifique que se muestren los puertos deseados y que los puertos que supuestamente se encuentran en un canal tengan la misma clave de administración y modo de canal deseado.
- show lacp-channel mac Muestra información MAC acerca del canal LACP. Verifique que el canal se transmita y reciba el tráfico al ejecutar el comando varias veces y al verificar que los contadores se incrementan.

Primero puede verificar que el puerto esté formando un canal de forma eficaz con el comando **show port lacp-channel en ambos switches.** La salida siguiente se muestra como ejemplo de un switch que ejecuta CatOS y en el modo pasivo LACP (según lo configurado arriba):

| CatOSS | witch | (enable) | show port | lacp- | channel                 |         |
|--------|-------|----------|-----------|-------|-------------------------|---------|
| Port   | Admin | Channel  | LACP Port | Ch    | Partner Oper            | Partner |
|        | key   | Mode     | Priority  | id    | Sys ID                  | Port    |
|        |       |          |           |       |                         |         |
| 3/33   | 73    | passive  | 128       | 849   | 32768:00-50-0f-2d-40-00 | 65      |
| 3/34   | 73    | passive  | 128       | 849   | 32768:00-50-0f-2d-40-00 | 1       |

La siguiente salida muestra un ejemplo de un switch del par que ejecuta CatOS y en el modo activo LACP. (Esto no fue configurado arriba.)

| CatOSS | witch | (enable) | show port | lacp- | channel                 |         |
|--------|-------|----------|-----------|-------|-------------------------|---------|
| Port   | Admin | Channel  | LACP Port | Ch    | Partner Oper            | Partner |
|        | key   | Mode     | Priority  | id    | Sys ID                  | Port    |
|        |       |          |           |       |                         |         |
| 1/1    | 56    | active   | 128       | 769   | 32768:00-01-42-29-25-00 | 162     |
| 2/1    | 56    | active   | 128       | 769   | 32768:00-01-42-29-25-00 | 161     |

**Nota:** Observe que los canales LACP en un switch están en el modo activo mientras que los canales en el otro están en el modo pasivo. Si ambos switches están establecidos en modo activo, se indicará en la salida anterior.

También puede verificar que el canal esté transmitiendo y recibiendo tráfico a través del resultado del comando show lacp-channel mac para el ID de canal correspondiente a su canal. (Consulte el ID del canal en la salida de comando anterior.) Los contadores deben aumentar con el tiempo.

CatOSSwitch (enable) **show lacp-channel mac** Channel Rcv-Unicast Rcv-Multicast Rcv-Broadcast 769 143 65846 33 Channel Xmit-Unicast Xmit-Multicast Xmit-Broadcast

| 769     |            | 159       |            | 20763      |         | 123      |
|---------|------------|-----------|------------|------------|---------|----------|
| Channel | Rcv-Octet  |           | Xmit-Octet |            |         |          |
| 769     |            | 5427372   |            | 2486321    |         |          |
| Channel | Dely-Exced | MTU-Exced | In-Discard | Lrn-Discrd | In-Lost | Out-Lost |
| 769     | 0          | 0         | 0          | 0          | 0       | 0        |

Puede incluso verificar, desde la salida de abajo, que los dos puertos ahora son un puerto único desde el punto de vista del Spanning Tree Protocol (STP).

| CatOSSwitch (enable) <b>sho</b> | w spa | ntree 1 active  |         |       |          |            |
|---------------------------------|-------|-----------------|---------|-------|----------|------------|
| VLAN I                          |       |                 |         |       |          |            |
| Spanning tree mode              | P     | VST+            |         |       |          |            |
| Spanning tree type              | i     | eee             |         |       |          |            |
| Spanning tree enabled           |       |                 |         |       |          |            |
| Designated Root                 | 0     | 0-01-42-29-25-0 | 00      |       |          |            |
| Designated Root Priority        | 3     | 2768            |         |       |          |            |
| Designated Root Cost            | 3     |                 |         |       |          |            |
| Designated Root Port            | 1     | /1,2/1 (agPort  | 13/1)   |       |          |            |
| Root Max Age 20 sec             | Hello | Time 2 sec      | Forward | Delay | 15 sec   |            |
| Bridge ID MAC ADDR              | 0     | 0-50-0f-2d-40-0 | 00      |       |          |            |
| Bridge ID Priority              | 3     | 2768            |         |       |          |            |
| Bridge Max Age 20 sec           | Hello | Time 2 sec      | Forward | Delay | 15 sec   |            |
| Port                            | Vlan  | Port-State      | Cost    | Prio  | Portfast | Channel_id |
| 1/1,2/1                         | 1     | forwarding      |         | 3 32  | disabled | 769        |
| 3/1                             | 1     | blocking        | 1       | .9 32 | disabled | 0          |
| 3/2                             | 1     | blocking        | 1       | .9 32 | disabled | 0          |
| 3/3                             | 1     | blocking        | 1       | .9 32 | disabled | 0          |
| Ciena IOS Softwara              |       |                 |         |       |          |            |

Cisco IOS Software

Los siguientes comandos se pueden utilizar en los switches que ejecutan el Cisco IOS Software:

 show etherchannel port-channel — Muestra información del canal de puerto LACP, similar a la información provista en el comando show port lacp-channel en CatOS. También se muestran detalles del estado de canal, el protocolo que se está usando y el tiempo desde que los puertos se agruparon para todos los grupos de canales configurados.

CiscoIOSSwitch#show etherchannel port-channel

Time since last port bundled: **00d:00h:15m:28s Gi2/1** nelix#

A partir de la salida que se muestra en nelix, podemos observar que el protocolo usado es LACP, y los dos puertos gigabit 1/1 y 2/1 se agruparon para formar etherchannel para Portchannel 1. El canal ha estado en el estado activo durante los últimos 15 minutos.

 show etherchannel channelgroup\_number detail — Muestra información detallada para el grupo de canales especificado con detalles de cada puerto que se muestra por separado.
 Incluye información sobre los detalles del socio y los detalles del canal de puerto.

```
CiscoIOSSwitch#show etherchannel 1 detail
Group state = L2
Ports: 2 Maxports = 16
Port-channels: 1 Max Port-channels = 16
Protocol: LACP
Ports in the group:
_____
Port: Gi1/1
_____
Port state = Up Mstr In-Bndl
Channel group = 1 Mode = Active Gcchange = -
                    GC = - Pseudo port-channel = Pol
                                       Protocol = LACP
Flags: S - Device is sending Slow LACPDUs F - Device is sending fast LACPDUs.
     A - Device is in active mode. P - Device is in passive mode.
Local information:
                  LACP port Admin Oper Port
                                                Port
PortFlagsStatePriorityKeyKeyNumberStateGil/1SAbndl327680x10x10x1010x3D
Partner's information:
               Partner Partner
Port Number Age Flags
      Partner
Port System ID
Gi1/1 32768,0009.7c0f.9800 0x82 11s SP
      LACP Partner Partner Partner
      Port Priority Oper Key Port State
      128
                   0x102
                             0x3C
Age of the port in the current state: 00d:00h:19m:56s
Port: Gi2/1
_____
Port state = Up Mstr In-Bndl
      Channel group = 1 Mode = Active Gcchange
                                                   = -
      Port-channel = Pol GC = - Pseudo
                                       port-channel = Pol
      Port index = 1 Load = 0xAA
                                         Protocol = LACP
Flags: S - Device is sending Slow LACPDUs F - Device is sending fast LACPDUs.
      A - Device is in active mode. P - Device is in passive mode.
Local information:
                 LACP port Admin Oper Port
                                               Port
Port Flags State Priority Key Key Number State
Gi2/1 SA
           bndl 32768
                           0x1
                                  0x1 0x201 0x3D
Partner's information:
     Partner Partner
System ID Port Number
                                        Partner
Port
     System ID
                        Port Number Age Flags
Gi2/1 32768,0009.7c0f.9800 0x81 14s SP
      LACP Partner Partner Partner
      Port Priority Oper Key Port State
                    0x102
                             0x3C
      128
Age of the port in the current state: 00d:00h:19m:27s
Port-channels in the group:
 _____
Port-channel: Po1 (Primary Aggregator)
_____
```

También puede verificar a partir de las siguientes salidas que ambos puertos G 1/1 y Gi 2/1 se encuentran en estado de reenvío ya que los dos puertos ahora son un único puerto único desde el punto de vista STP.

```
CiscoIOSSwitch#show spanning-tree vlan 1 interface gigabitEthernet 1/1
    Vlan
           Role Sts Cost Prio.Nbr
                                        Type
_____
        _____ ____
 VLAN0001 Root FWD 3 128.833
                                        P2p
nelix#show spanning-tree vlan 1 interface gigabitEthernet 2/1
   Vlan Role Sts Cost Prio.Nbr
                                         Type
_____ ____
           Root FWD
                    3
                         128.833
 VLAN0001
                                         P2p
CiscoIOSSwitch#show spanning-tree vlan 1 active
VT.AN0001
   Spanning tree enabled protocol ieee
   Root ID Priority 32768
         Address 0009.7c0f.9800
         Cost 3
         Port 833 (Port-channel1)
         Hello Time 2 sec Max Age 20 sec Forward Delay 15 sec
Bridge ID Priority 32768
       Address 0009.e919.9481
       Hello Time 2 sec Max Age 20 sec Forward Delay 15 sec
       Aging Time 300
     Interface Role Sts Cost Prio.Nbr
                                            Type
   _____ ____
               Root FWD 3 128.833
       Po1
                                             P2p
```

### **Troubleshoot**

#### Se crean los puertos de agregación secundarios Po1A o Po2A

Se creará un puerto de agregador secundario en el proceso LACP cuando los puertos que agrupa no sean compatibles entre sí o con sus pares remotos. El puerto del agregador secundario tendrá los puertos compatibles con otros.

```
Switch#show etherchannel summary
Flags: D - down P - in port-channel
I - stand-alone s - suspended
H - Hot-standby (LACP only)
R - Layer3 S - Layer2
U - in use f - failed to allocate aggregator
u - unsuitable for bundling
Number of channel-groups in use: 6
Number of aggregators: 8
```

| Group | Port-channel | Protocol | Ports     |            |            |
|-------|--------------|----------|-----------|------------|------------|
| 1     | Pol(SU)      | LACP     | Gi1/16(P) | Gi10/1(P)  | Gil0/2(P)  |
| 2     | Po2(SD)      | LACP     |           |            |            |
| 2     | Po2A(SU)     | LACP     | Gi1/15(P) | Gi10/3(P)  | Gi10/4(P)  |
| 3     | Po3(SU)      | LACP     | Gi1/14(P) | Gi10/5(P)  | Gi10/6(P)  |
| 4     | Po4(SD)      | LACP     |           |            |            |
| 4     | Po4A(SU)     | LACP     | Gi1/13(P) | Gi10/7(P)  | Gi10/8(P)  |
| 5     | Po5(SU)      | LACP     | Gi1/12(P) | Gi10/9(P)  | Gi10/10(P) |
| 6     | Po6(SU)      | LACP     | Gi1/11(P) | Gi10/11(P) | Gi10/12(P) |

Configure todos los puertos LAN en un EtherChannel para que funcionen a la misma velocidad y en el mismo modo dúplex. El LACP no admite semidúplex. Los puertos semidúplex en un LACP EtherChannel se ponen en estado suspendido.

Si configura un EtherChannel desde los puertos LAN de trunking, verifique que el modo de trunking sea el mismo en todos los troncales. Los puertos LAN en un EtherChannel con diferentes modos troncales pueden funcionar de manera impredecible.

Los puertos LAN con diferentes costos de trayectoria de puerto STP pueden formar un EtherChannel siempre que estén configurados de manera compatible entre sí. Si configura diferentes costos de trayectoria de puerto STP, los puertos LAN no son incompatibles para la formación de un EtherChannel.

Para obtener una lista más completa, consulte la sección <u>Pautas y Restricciones de Configuración</u> <u>de la Función EtherChannel de</u> Configuración de EtherChannels.

## Información Relacionada

- Configuración de Fast EtherChannel y Gigabit EtherChannel
- <u>Configuración de EtherChannels</u>
- <u>Comprensión y Configuración de EtherChannel</u>
- Soporte de Producto de LAN
- Soporte de Tecnología de LAN Switching
- Soporte Técnico y Documentación Cisco Systems